## 大阪・関西万博デジタルチケット 来場日時予約までの流れ

2024年9月

# 1. 万博ID登録の流れ

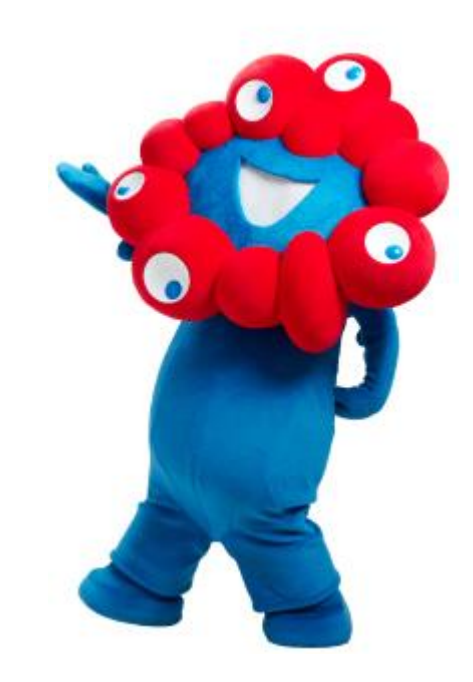

## 1. 万博ID登録の流れ

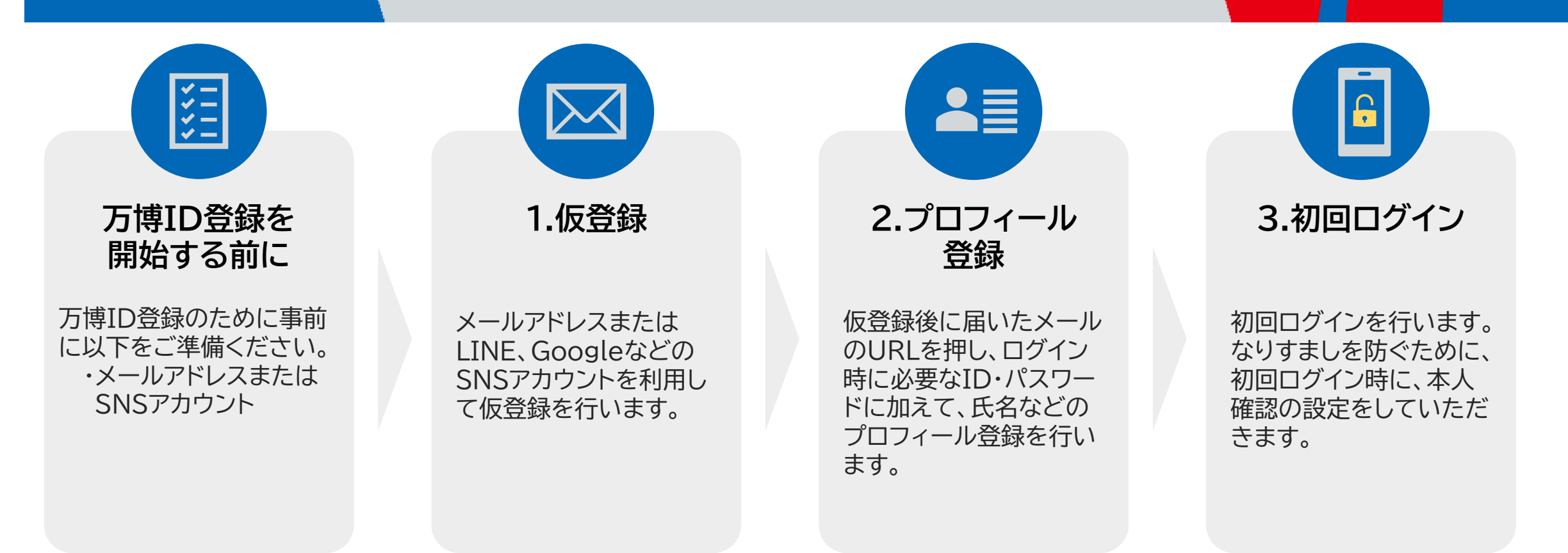

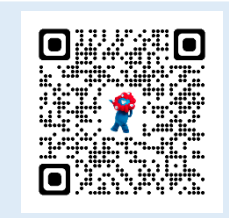

**早速、万博IDの新規登録をしてみましょう!** <u>EXPO2025万博ID管理システム 公益社団法人2025年日本国際博覧会協会</u> 左の二次元コードをスキャンしても登録サイトにアクセスいただけます。

# 1. 万博ID登録の手順(1/2)

仮登録

EXPO 2025 ログイン \_\_\_\_ 新規登録はこちら 🗗 👂 \_\_\_\_ 万博ID パスワード 43  $\mathbf{\mathfrak{D}}$ 万博旧をお忘れの方 <u>バスワードをお忘れの方</u>

万博ID登録サイトに

こちらしを選択

アクセスし、「新規登録は

 $\searrow$ 

EXPO 2025 EXPO 2025 利用規約同意 新規登録 万博10のご利用には「利用税約」への同 メールアドレスを入力して、「メールを送信す 意が必要です。 る」を押してください。 入力されたメールアドレスに届くメール内の URLをクリックして、万博IDの登録を行ってく 意から安てす。 以下の内容を最後までスクロールしてご 確認いただき、同意いただける場合はチ エックボックスにチェックを入れたのち 「同意して造む」を押してください。 ださい。 万博印刻用银的 reply@accounts.expo2025.or.jp」か らのメールを受信できるようにしてく 第1条 (目的) 万部10利用規約(以下「本規約」とい ださい。 います。)は、公益社団法人日本国際得 登会総会(以下「当協会」といいま す。) か2025年日本国際問題会に来場さ れるお客様ないし来場を予定されている お客様(以下「お客様」といいます。) に登録していただくアカウント(以下 メールアドレス 必須 「万世山」といいます。) についての巻 録、対用、包人情報の取扱い、その他方 弾Dに関する基本事項について定めてい お客様は、登録前に本限的の内容を十 同意します メールを送信する > \_\_\_\_ メールアドレスを入力し、 利用規約等を確認し、 「同意して進む」を

選択

4n Reply r→ Forward 新規登録で設定した メールアドレスに届いた 「メールを送信する」を メール内のURLを選択

🗊 🗓 🗹

÷.

【EXPO2025】万博IDの登録URLのお知

万徳IDの仮意探が完了しました。 48時間以内に以下のURLをクリックし、引き続き万場IDの登録を

eこのURLは一度しか使用できません。

えできませんので予めご了承ください

小芯計研決人2025年日本国際問題会協会

ってください。 48時間以上経過した場合には、再度新規登録からやり直してくださ

\_\_\_\_\_

eこのメールは、システムより自動的に送信されています。 本メールにご返信いたださましても、ご覧前・お問い合わせにはお

らせ 😕 Index

N

#### SNSアカウントを利用した新規登録

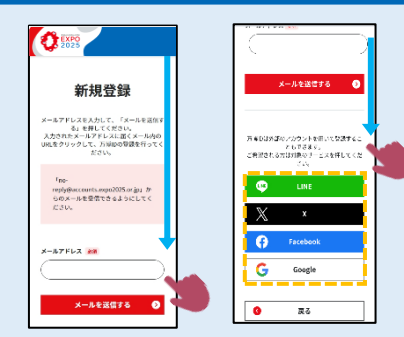

選択

新規登録画面を下にスクロールすると、 SNSアカウントを利用して万博IDの 登録手続きが可能です。

EXPO 2025 1 2 3 #7 プロフィール入力 以下の項目を入力してください。 必須項目は必ず入力してください。 万博IDには個人を特定できる文字列を 含めないでください。 万博ID 参讀 万博IDを入力してください 平角英字(小文字)、数字、記号(-, @)のいずれ 用し、8文字以上20文字以内で入力してください。 パスワード 参通 パスワードを入力してくださ

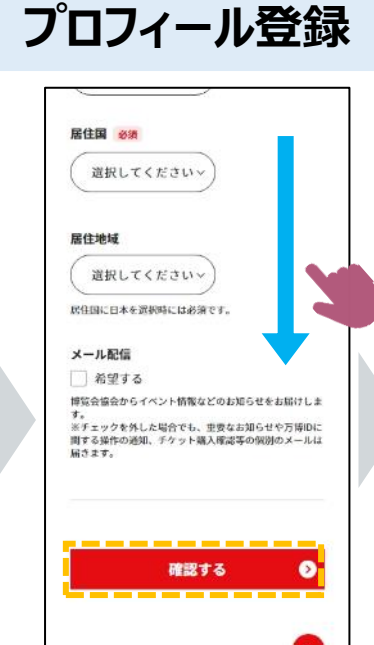

#### これで 万博ID登録 完了です!! 続いてログイン しましょう

プロフィール入力画面で ID、パスワードや氏名 等の基本情報を入力

平角英字(大文字)、半角英字(小文字)、数字と記号(-

入力後、「確認する」を 押し、入力情報を確 認·登録

## 1. 万博ID登録の手順(2/2)

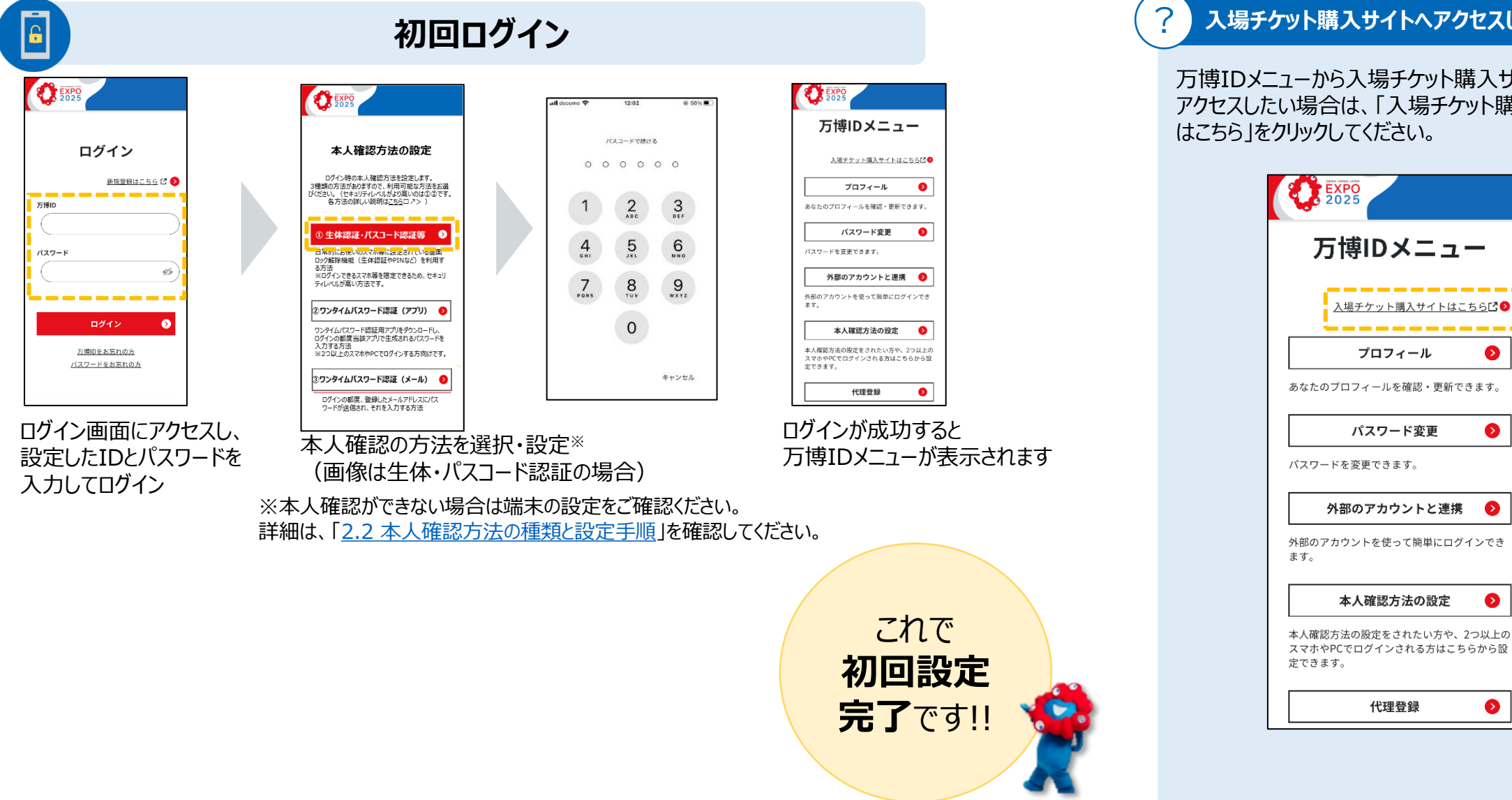

#### 入場チケット購入サイトへアクセスしたい

万博IDメニューから入場チケット購入サイトに アクセスしたい場合は、「入場チケット購入サイト はこちら」をクリックしてください。

Ø

Ø

δ

Ø

# 2.万博ID本人確認方法

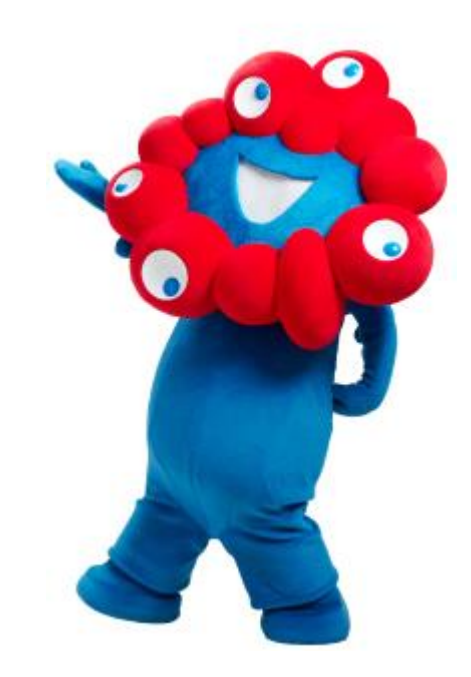

## 2.万博ID本人確認方法

万博IDにご登録いただいたメールアドレスに送信されるワンタイムパスワードを利用して本人確認を行います。 「no-reply@accounts.expo2025.or.jp」からのメールが受信できるようにしてください。

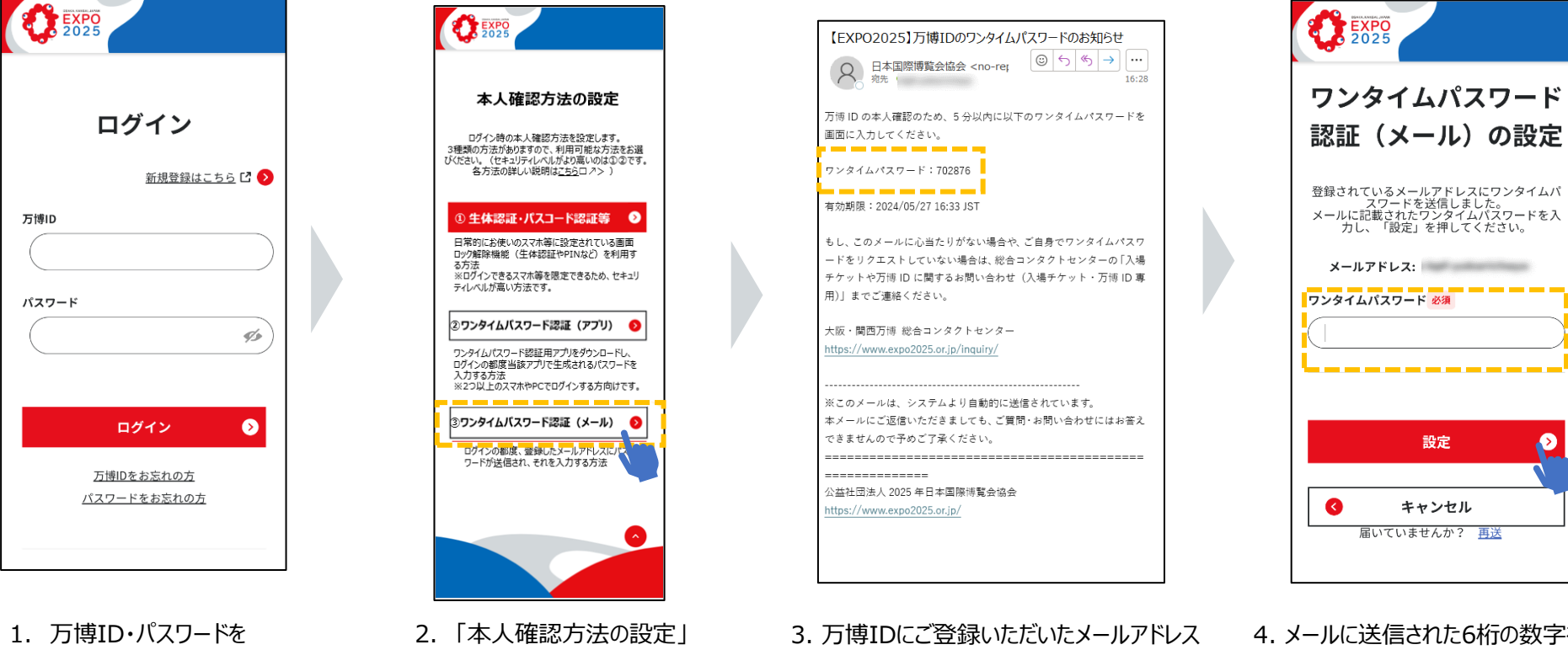

入力

- ..「本人確認方法の設定」 から「ワンタイムパスワード 認証(メール)」を選択
- 万博IDにご登録いただいたメールアドレス に届く6桁の数字を確認
  ※しばらくしてもメールが来ない場合は、 以下をご確認ください。
- メールボックスの容量がいっぱいになっていないか
- ・ 迷惑メールに届いてないか

4. メールに送信された6桁の数字を「ワンタイム パスワード」に入力し、「設定」ボタンをクリック

## 2.万博ID本人確認方法

#### よくあるご質問は以下の通りです。以下を参考にご対応ください。

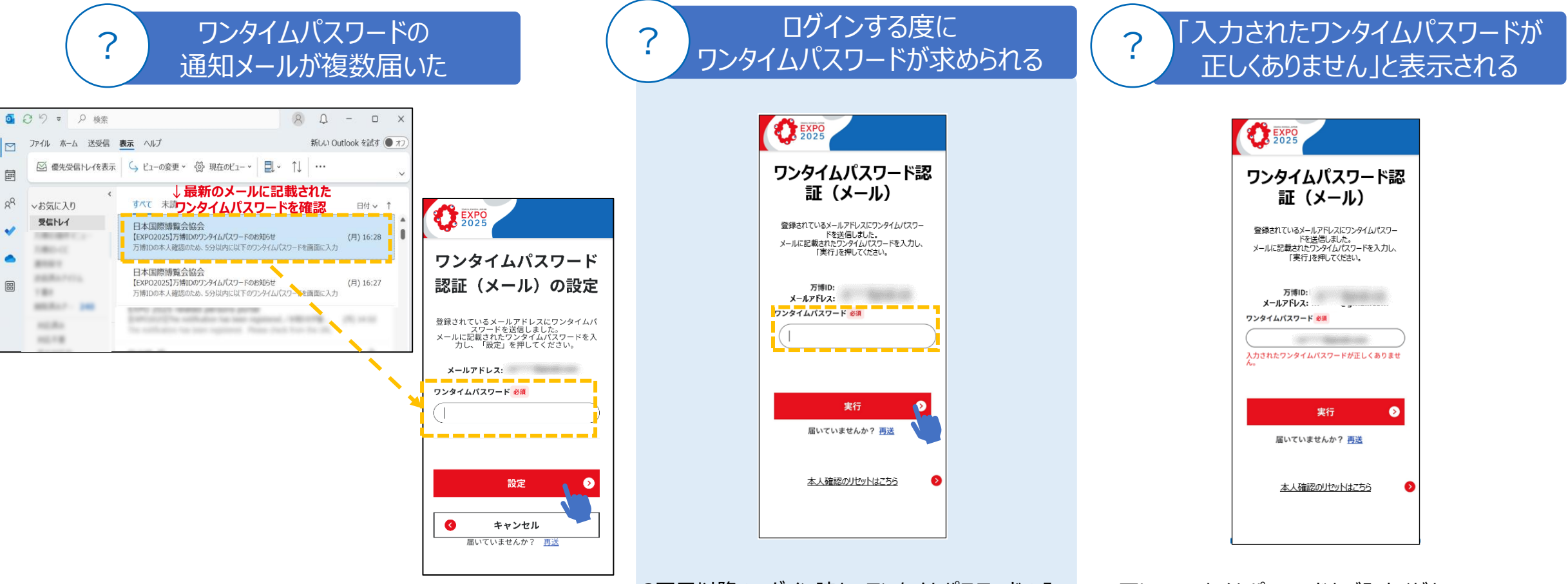

「再送」ボタンのクリックなどにより、複数ワンタイムパスワードのメールがある場合は、最新のメールに記載されたワンタイムパスワードをご入力ください。

2回目以降のログイン時も、ワンタイムパスワードの入 カが必要です。 万博IDにご登録のメールアドレスに届くワンタイムパス ワードを入力してください。 正しいワンタイムパスワードをご入力ください。 複数回入力を間違えるとロックされ、正しい数字を入 力してもエラーとなります。 しばらく時間をおいて、ログインから再度お試しください。

# 3.チケットの追加登録

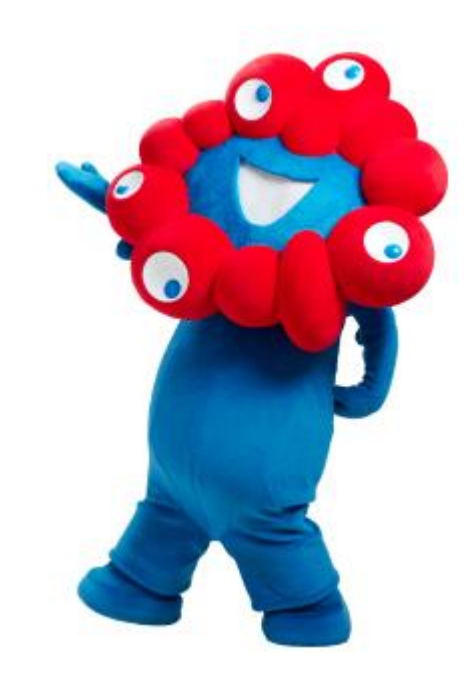

### 3.チケットの追加登録

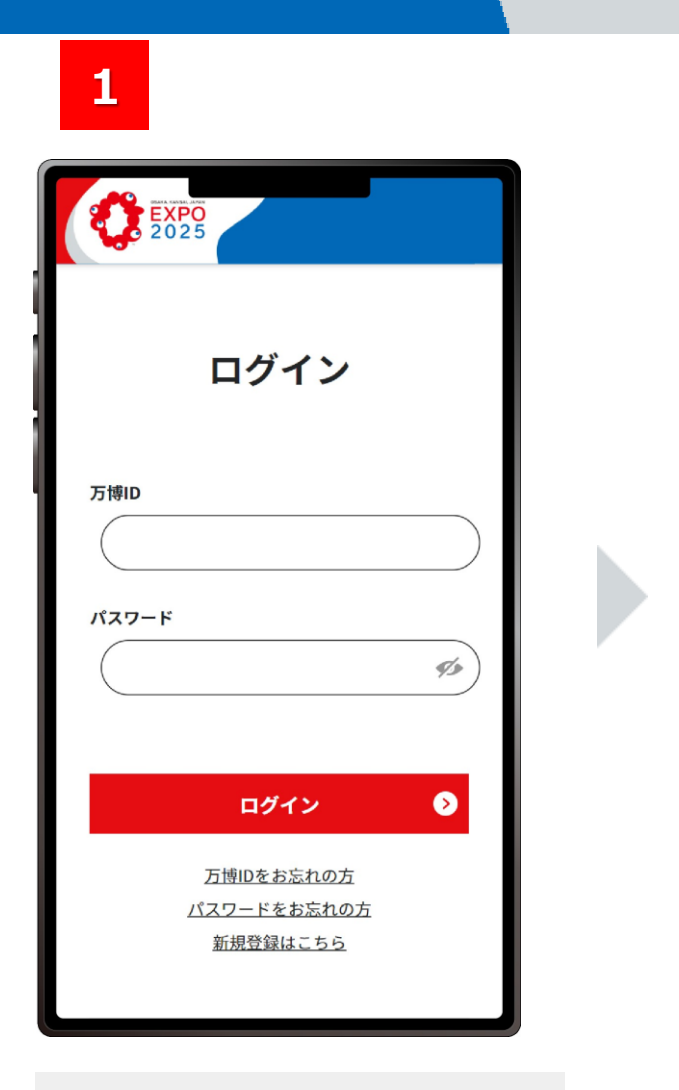

2

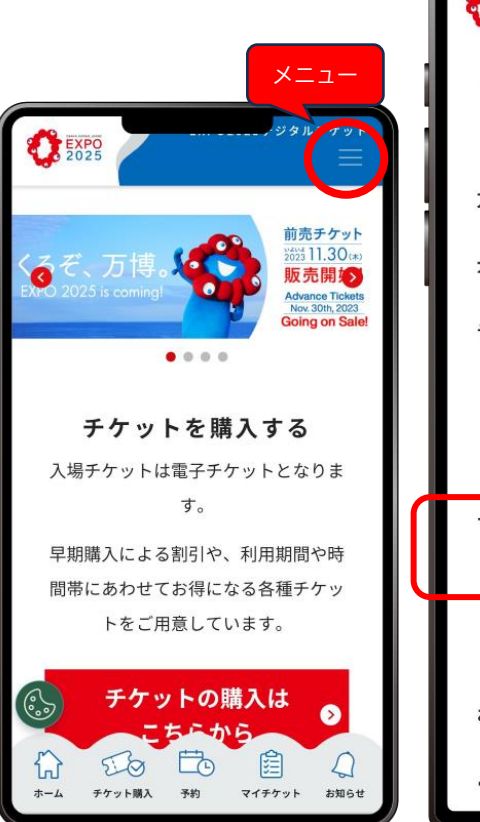

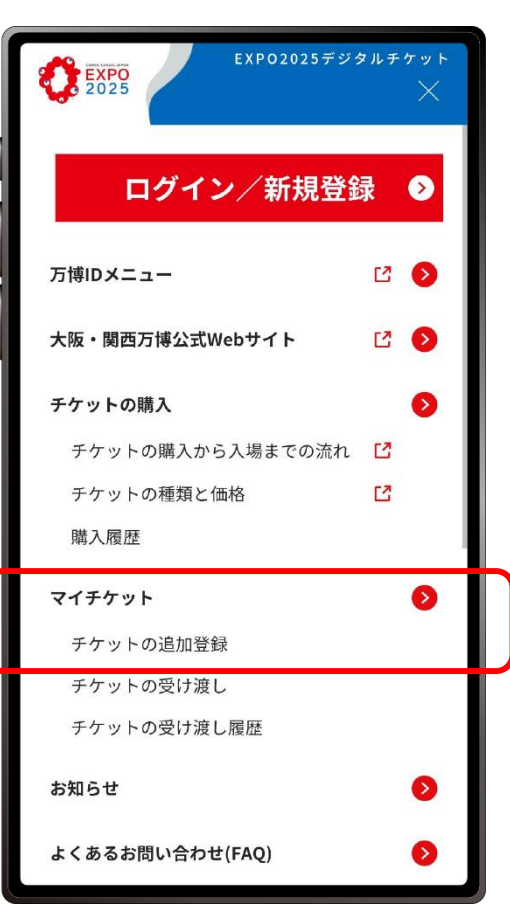

チケットの 追加登録 チケットIDを入力して「追加」ボタンを 押してチケットを登録してください。 この操作を繰り返すことで同時に最大1 0枚まで登録できます。 チケットの追加登録については<u>こちら</u> チケットID 追加 チケットIDを入力 追加登録するチケット 追加登録の確認へすすむ  $(\mathbf{b})$ 

3

公式販売Webサイトで、万博IDと パスワードを入力しログインします。 右上のメニューを展開して、マイチケット> チケットの追加登録を選 びます。 チケットの追加登録画面で、「チケットID を入力」と表示されている窓に10桁の英 数字を入力し、「追加」をクリックします。

### 3.チケットの追加登録

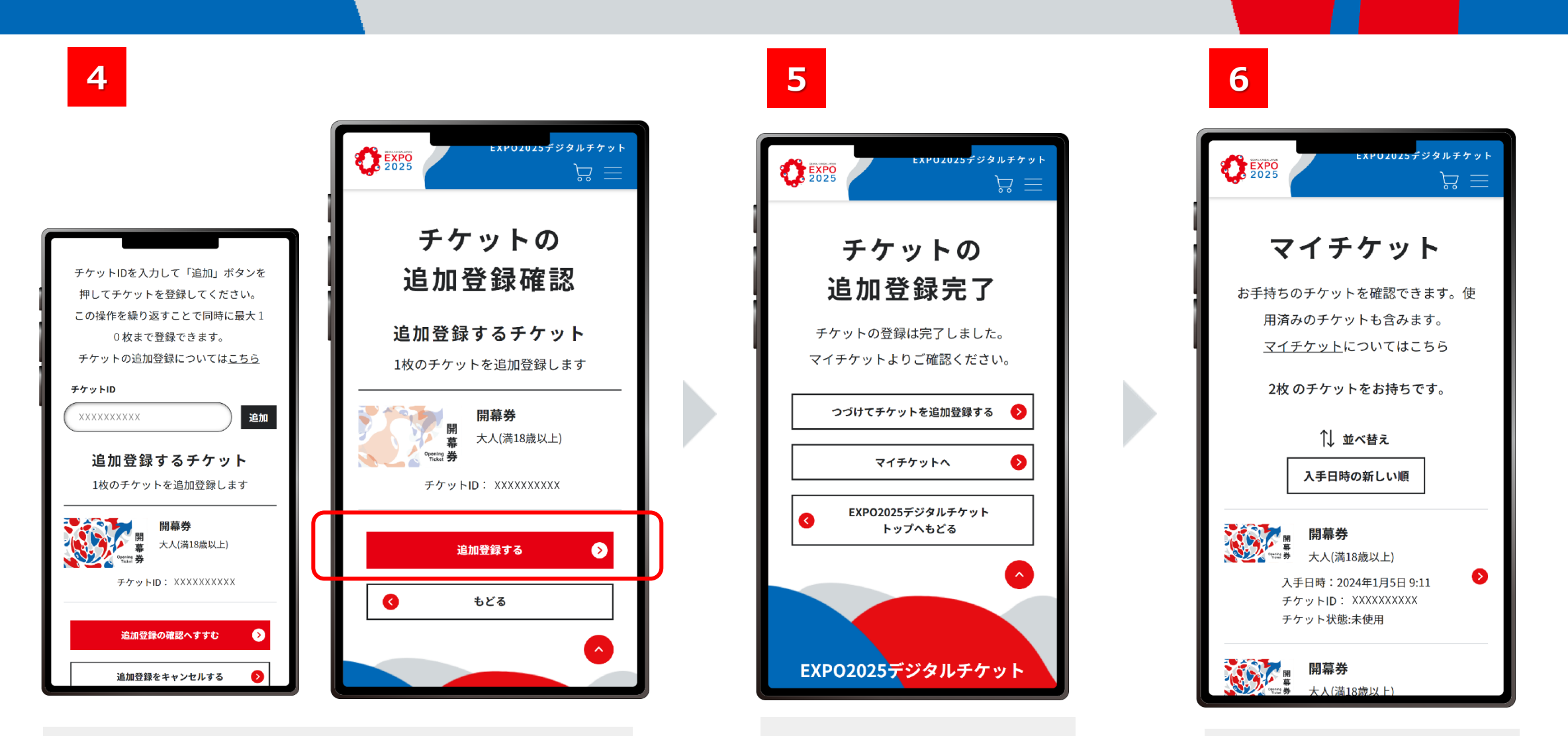

追加したチケットが表示されたら、「追加登録の確認へ進む」をク リックし、追加登録するチケットが正しいことを確認します。 チケットの追加登録完了画面が 表示されたらチケットの追加登 録は完了です。

追加登録が完了したチケットは 「マイチケット」に表示されます。

# 4.来場日時予約

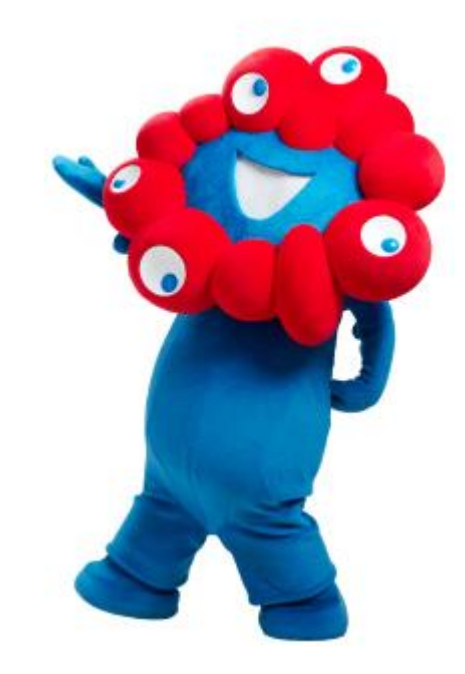

#### ご自身の万博IDに紐づいているチケットで来場日時予約をする

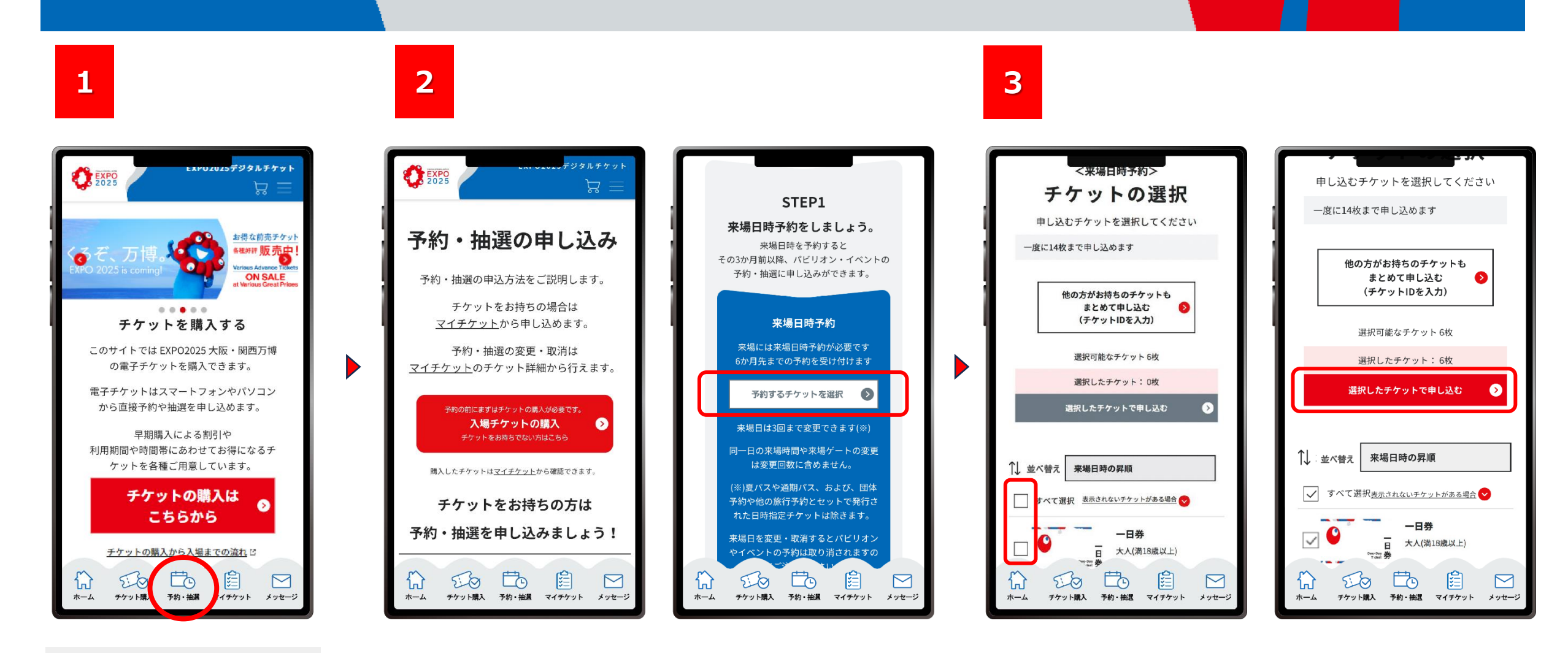

EXPO2025デジタルチケット サイトにログインし、「予約・抽 選」をクリックします。

「予約・抽選の申し込み」画面をスクロールして、 「STEP1 来場日時予約」から、「予約するチケットを選択」をクリックします。 「チケットの選択」画面で、来場日時予約をするチケットを選択し (ここではすべてのチケットを選択しています)、「選択したチケットで 申し込む」をクリックします。

#### ご自身の万博IDに紐づいているチケットで来場日時予約をする

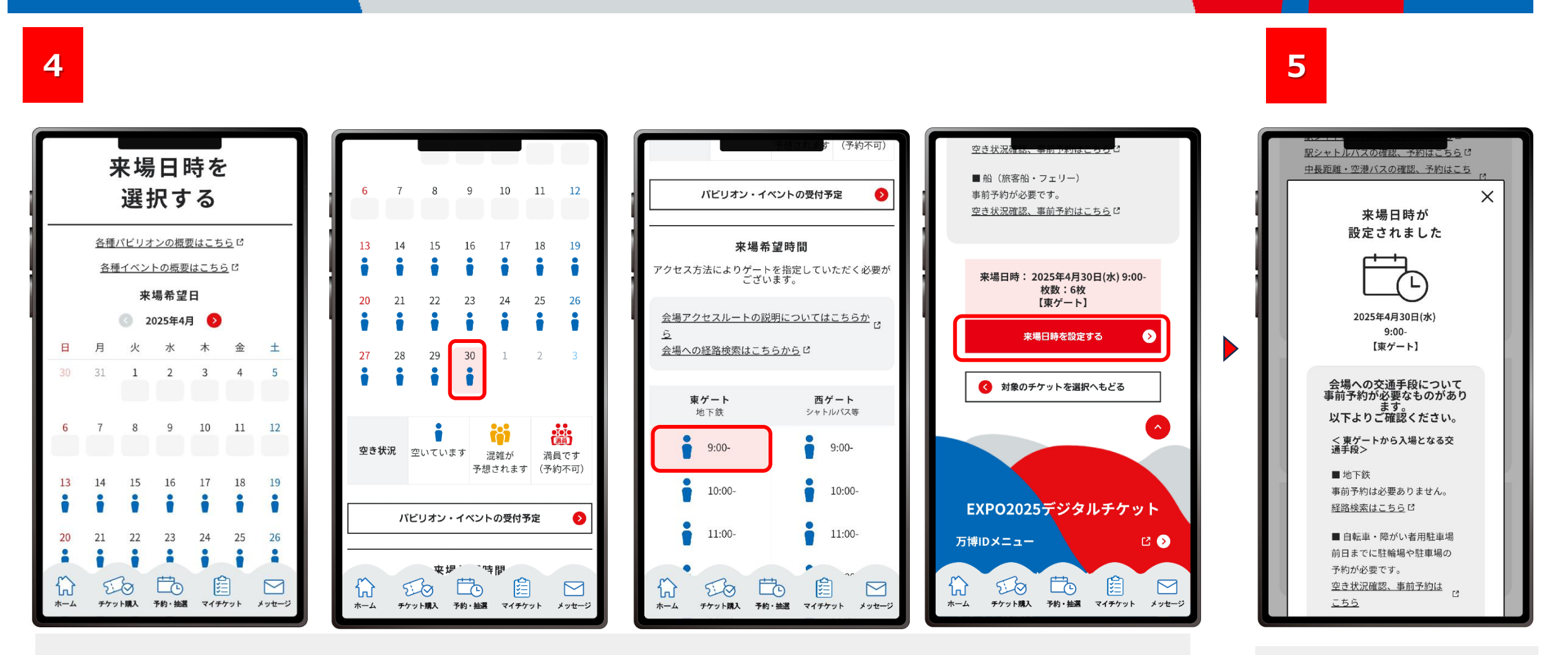

「来場日時を選択する」ページで、希望する来場日を選択し、つづけて来場希望時間も選択します。(来場日を選択しないと、時間は選択できません。) このとき、ご利用予定の交通機関にあわせて、入場ゲートを選択します。 来場日と時間・ゲートを選択し、「来場日時を設定する」をクリックします。

この画面が表示されたら、来場日時の設定は完了です。

#### 別の人の万博IDに紐づいているチケットも一緒に来場日時予約をする

ご自身のチケットと別の人の万博IDに紐づいているチケットを一緒に来場日時予約する方法です。 事前に、まとめて申し込みしたい別の人のチケットID(英数字10桁)を準備してください。

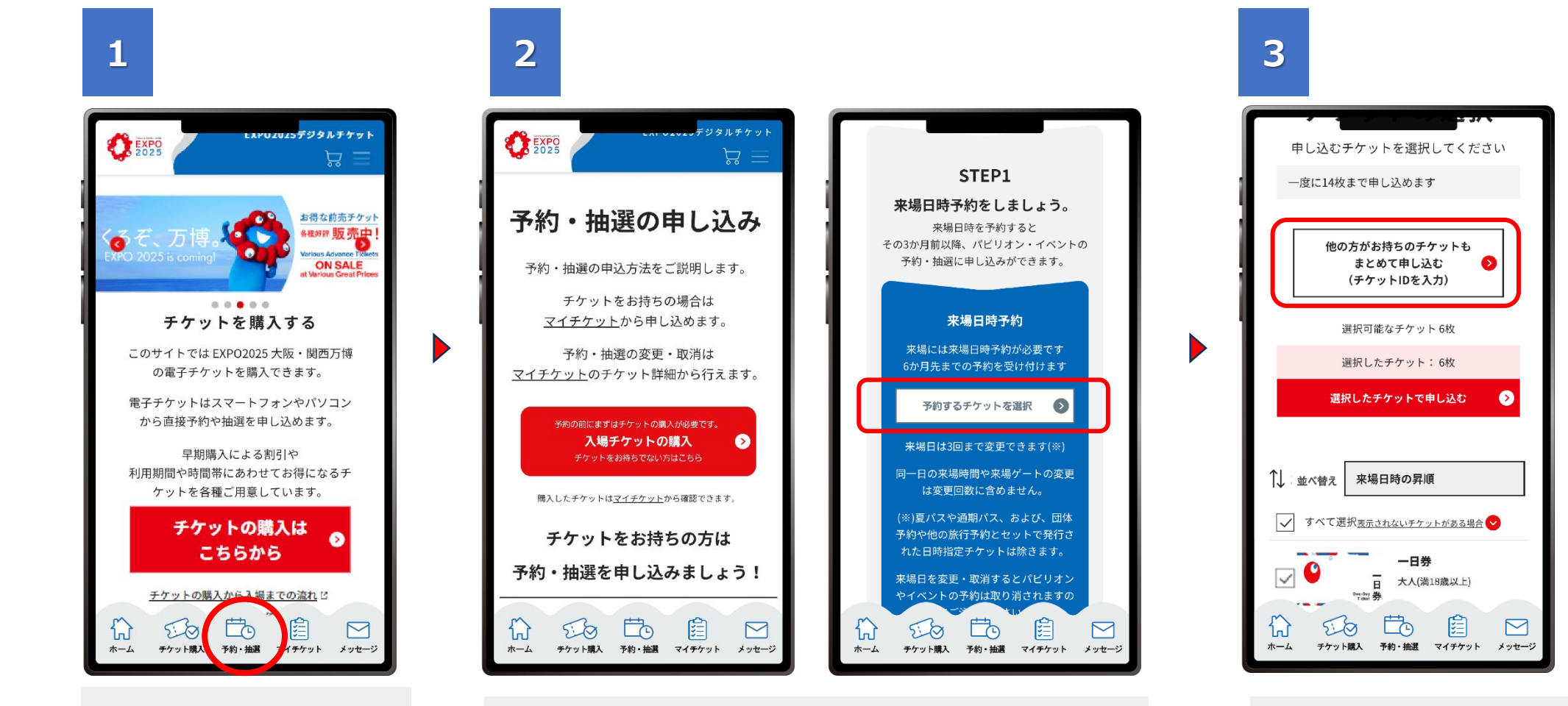

EXPO2025デジタルチケット サイトにログインし、「予約・抽 選」をクリックします。

「予約・抽選の申し込み」画面をスクロールして、 「STEP1 来場日時予約」から、「予約するチケットを選択」をクリッ クします。 「他の方がお持ちのチケットも まとめて申し込む(チケットID を入力)」をクリックします。

#### 別の人の万博IDに紐づいているチケットも一緒に来場日時予約をする

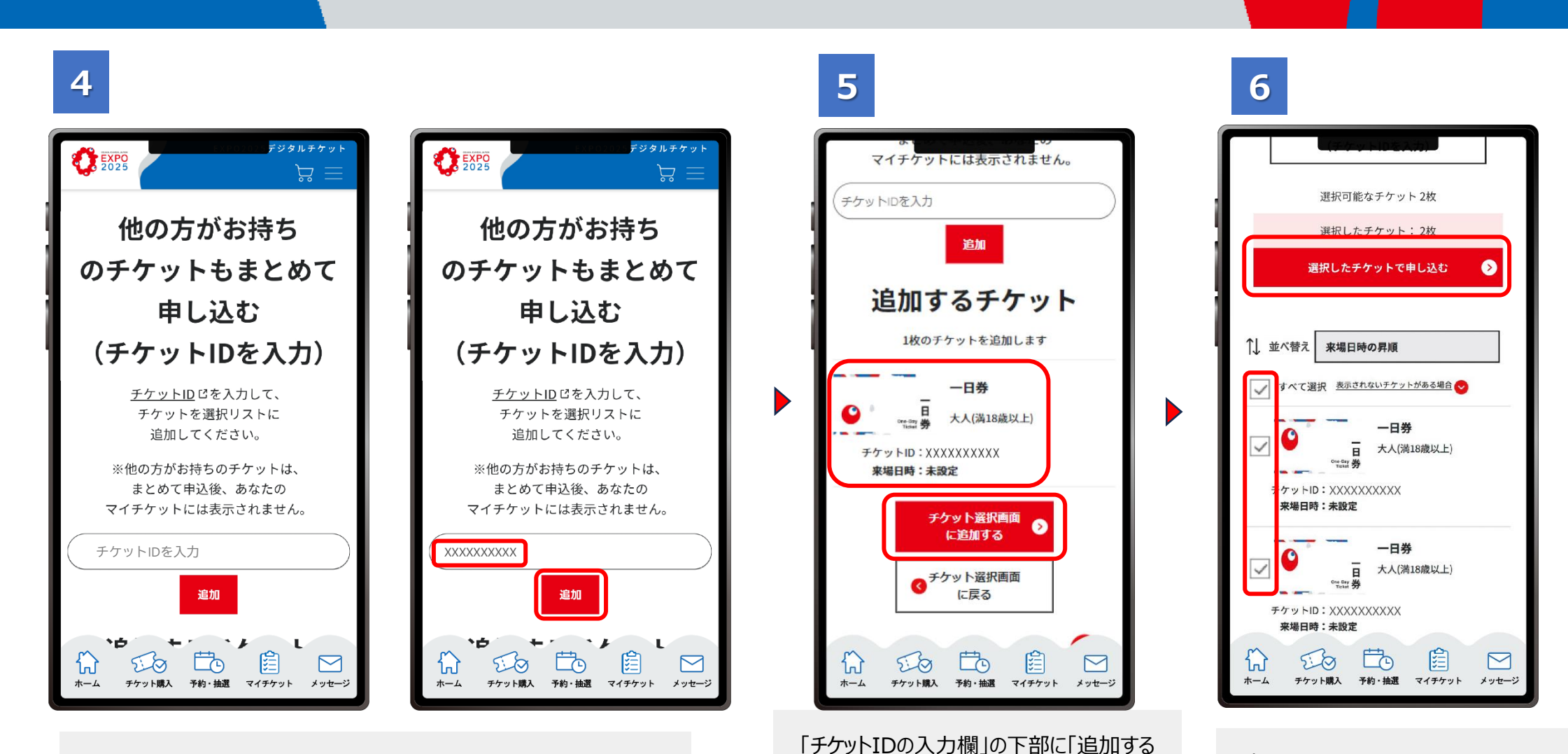

チケット」の一覧が表示されますので、追加

したいチケットが表示されていることを確認

し、チケットIDに誤りがない場合は「チケット 選択画面に追加する」をクリックします。

「チケットIDの入力欄」が表示されますので、まとめて申し込みたい チケットID(英数字10桁)を入力し、「追加」をクリックします。 申し込みたいチケットにチェックをつ けて「選択したチケットで申し込む」 をクリックします。

#### 別の人の万博IDに紐づいているチケットも一緒に来場日時予約をする

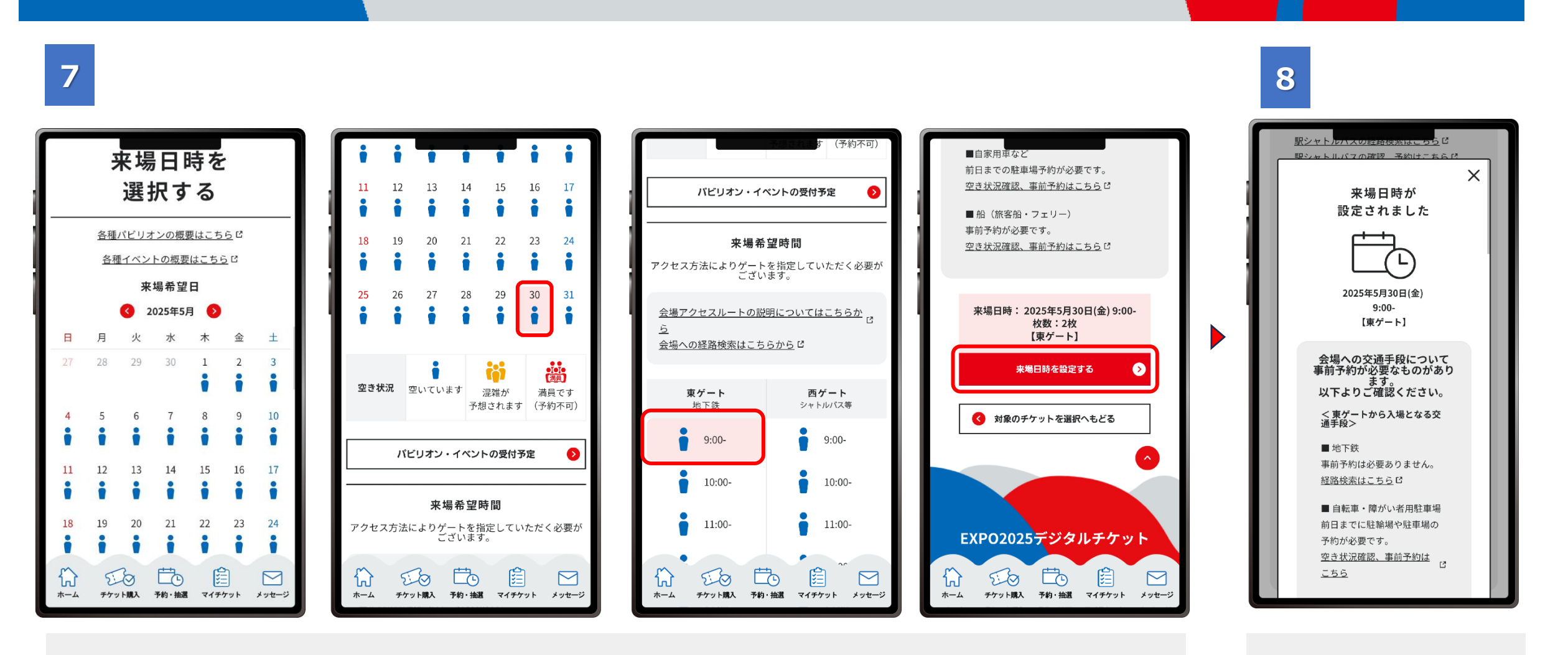

「来場日時を選択する」ページで、希望する来場日を選択し、つづけて来場希望時間も選択します。(来場日を選択しないと、時間は選択できません。) このとき、ご利用予定の交通機関にあわせて、入場ゲートを選択します。 来場日と時間・ゲートを選択し、「来場日時を設定する」をクリックします。 この画面が表示されたら、来場日時の設定は完了です。

# 5. 来場日時予約の変更や取消

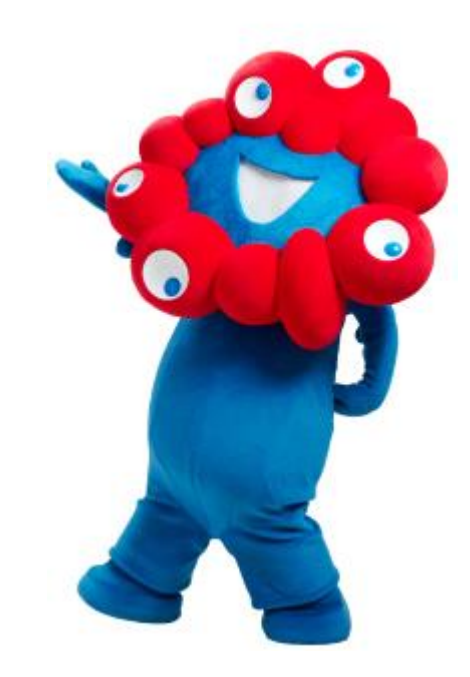

## 5.来場日時予約の変更や取消

来場日時予約をしたあとであっても、予定が変更になった場合は、来場日時予約の変更や取消ができます。

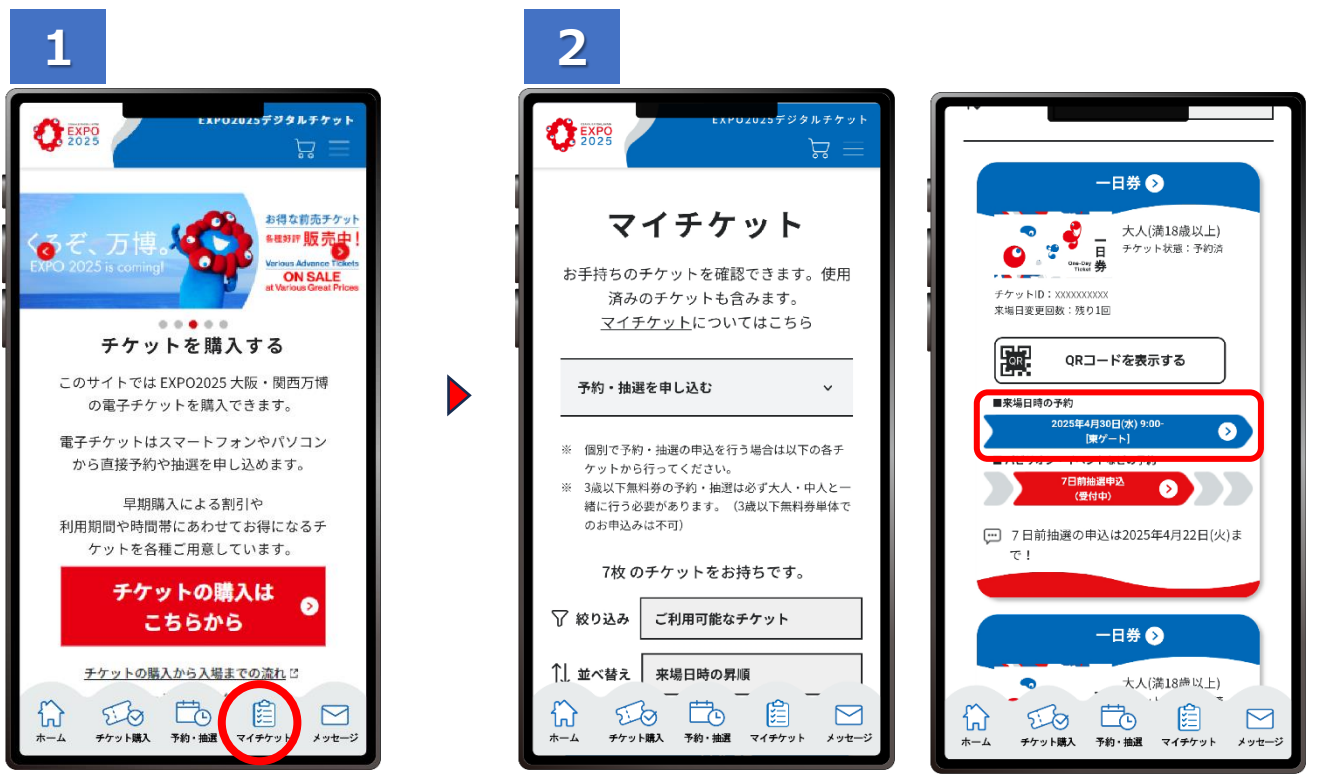

EXPO2025デジタルチケットサイトに ログインし、「マイチケット」をクリックしま す。 マイチケット画面を下にスクロールすると、お持ちのチケットが1枚ずつ 表示されます。予約の「変更」や「取消」をしたいチケットをクリックしま す。

#### 【ワンポイント】

自分が所有している複数のチケットをまとめて予約した場合、変更や取消は、各チケットごとに行います。 別の万博IDに紐づいているチケットは、まとめて予約した場合でも、マイチケットに表示されません。 変更や取消は、それぞれの万博IDをお持ちのお客様がログイン後に行います。 ※来場日を変更した場合、元の来場日に付与されていたパビリオン・イベント予約は取り消されますのでご注意ください。 ※来場日の変更は1枚のチケットにつき3回まで可能です。

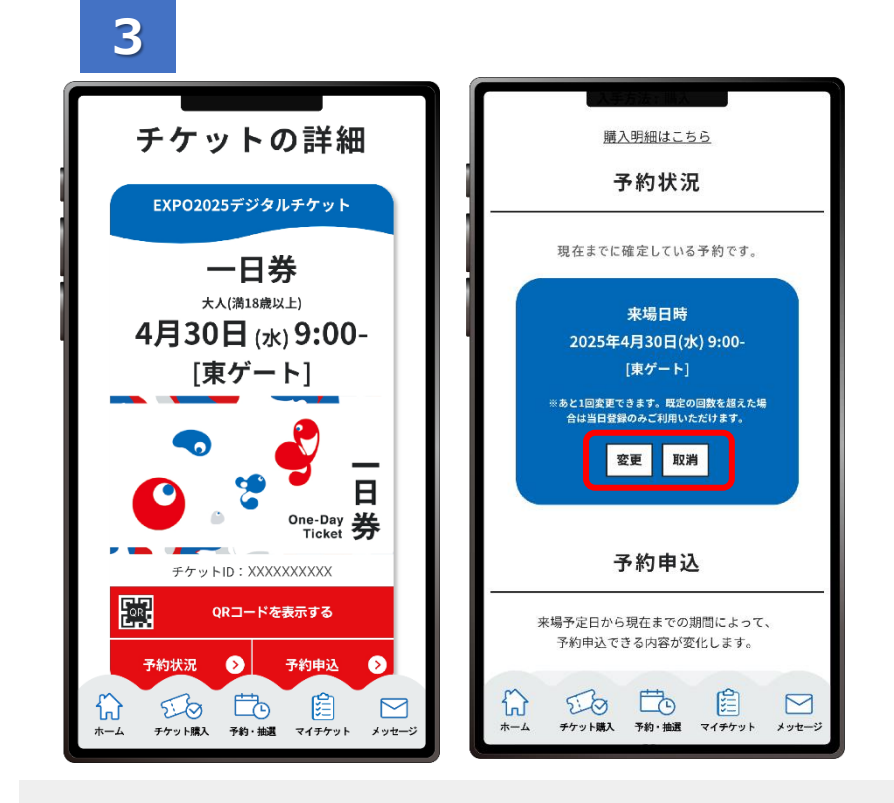

「チケットの詳細」画面が表示されたら、予約状況を確認するセクション までスクロールし、「変更」または「取消」のボタンをクリックします。 「変更」をクリックし、改めて来場日時予約をします。「取消」をクリックす ると現在の予約を取り消すことができますので、改めて来場日時の予 約から操作をしてください。